## **Planificador Virtual**

help.fracttal.com/hc/pt-pt/articles/25285859187213-Planificador-Virtual

O add-on de agendamento virtual permite que você gere duas regras adicionais no módulo "Automator", que são

- Gerar uma OT automaticamente a partir de uma nova solicitação de trabalho.
- Gerar OTs automaticamente a partir de tarefas pendentes

## Gerar OS de Novas Solicitações de Trabalho.

Para gerar ordens de serviço não planejadas a partir de uma solicitação, o seguinte deve ser feito.

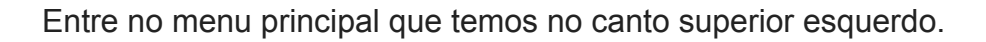

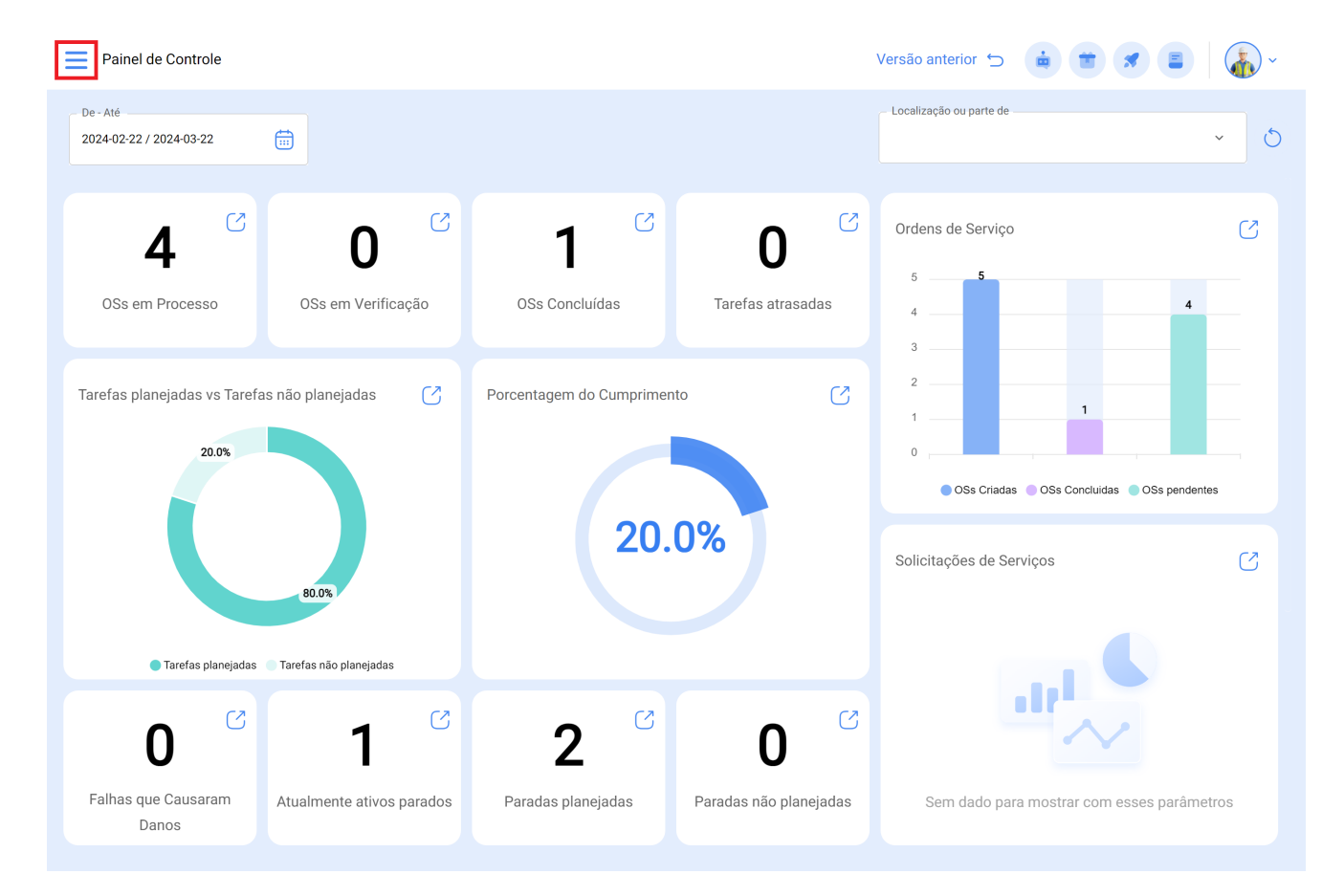

Dentro do menu principal, iremos para o módulo "Automatizador".

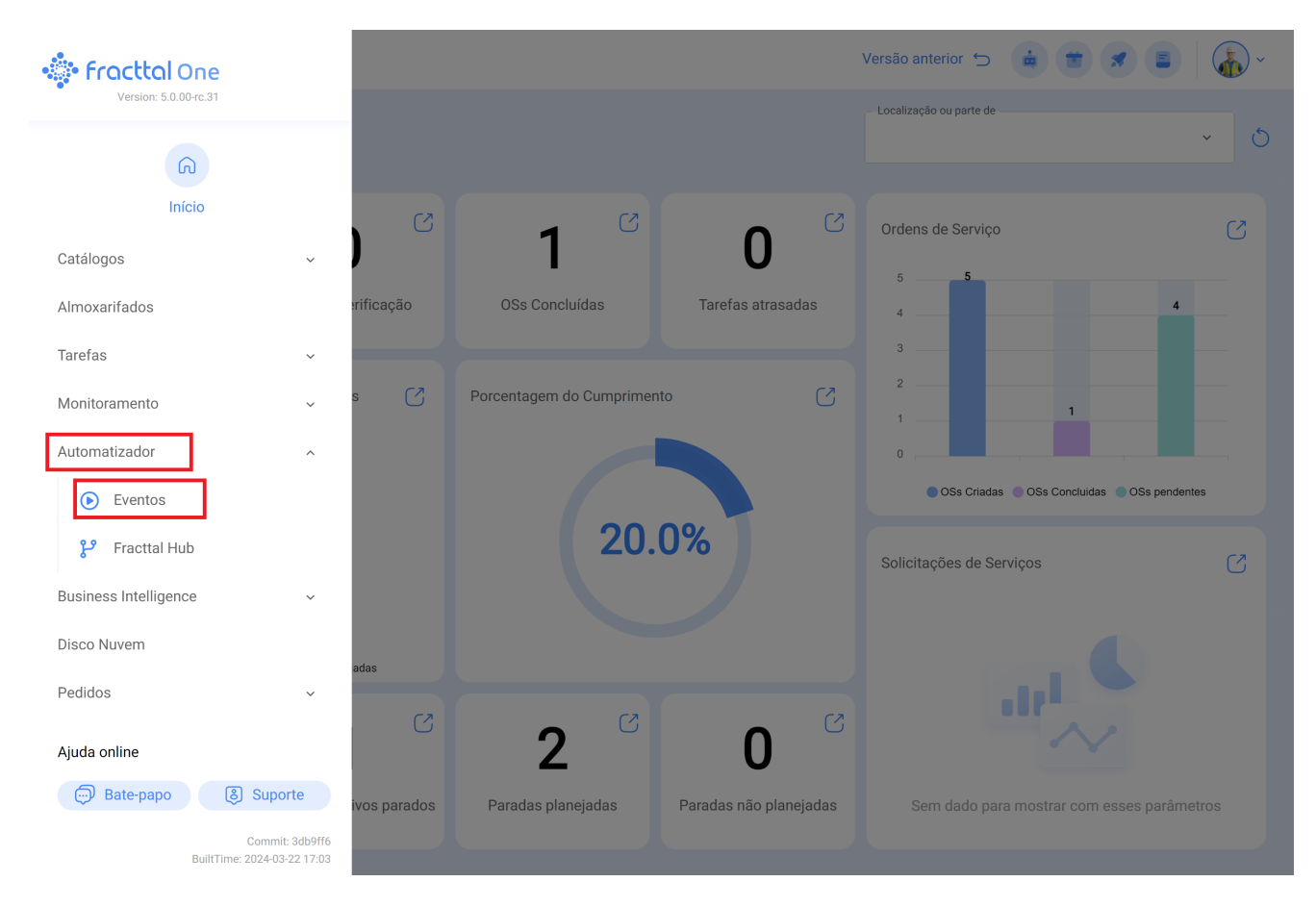

Clicamos no símbolo de mais que aparece no canto inferior direito para criar uma nova regra.

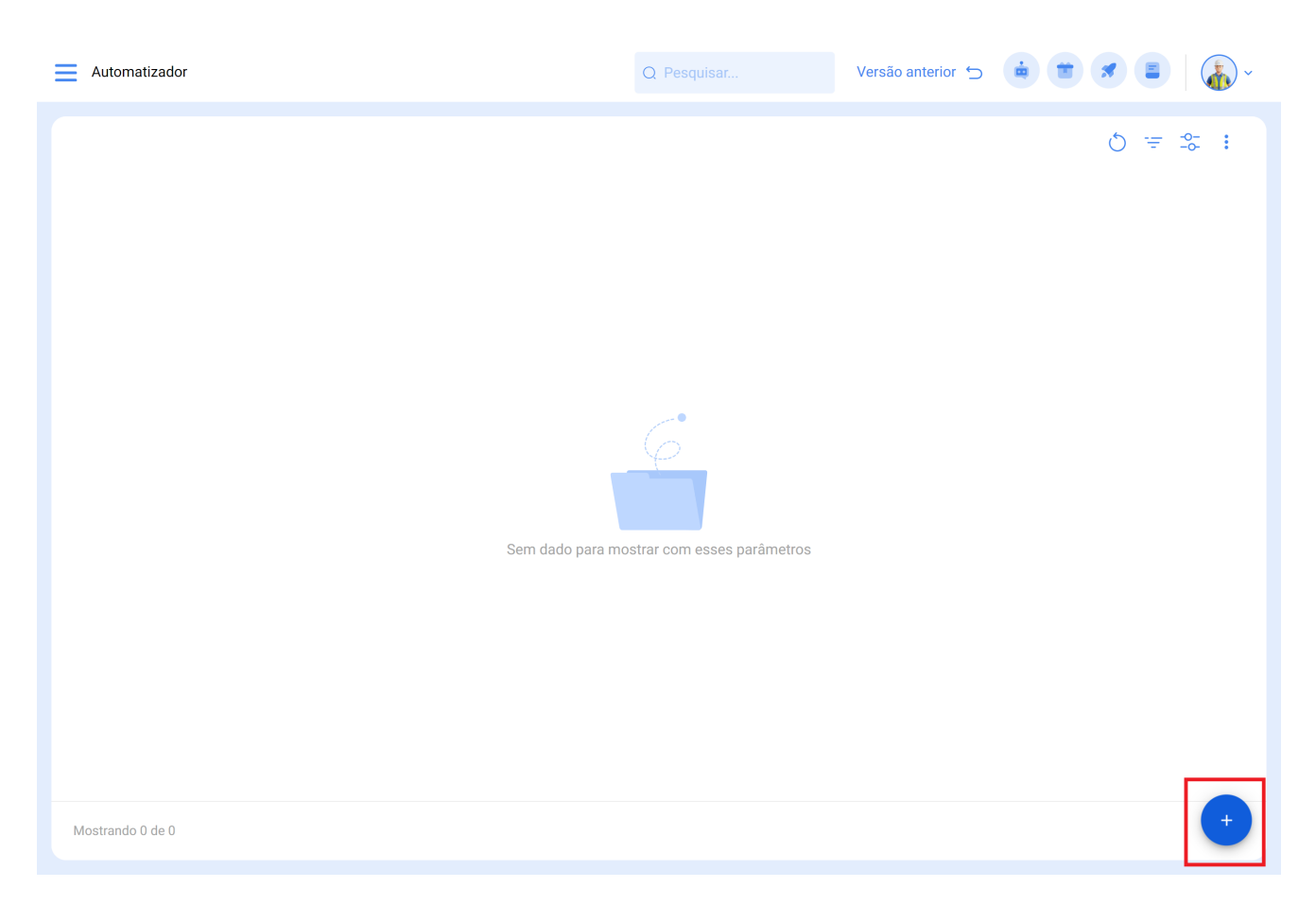

Ele nos direcionará para a primeira das três guias que podemos configurar para a regra, uma vez lá, selecionaremos o "Módulo", "Submódulo" e "evento" que usaremos para nossa regra.

Módulo: Solicitações Submódulo: Minhas Solicitações Evento: Nova Solicitação

| Automatizador                                                                                                    | Versão anterior 🕤 💼 🗃 🖉 📳 🕌                                                                                                | ~     |
|----------------------------------------------------------------------------------------------------|----------------------------------------------------------------------------------------------------|-------|
| ←•                                                                                                    | Sa                                                                                                    | alvar |
| Habilitado         ● Dacos solicitados         ● Descrição não pode ficar em branco         ● Médulo não pode ficar em branco         ● Sub-Módulo não pode ficar em branco         ● Lento não pode ficar em branco         ● Condições         ● Ações | Modulo                                                                                                    |       |
| ■ Automatizador                                                                                                    | Versão anterior 🕤 🤠 🗷 📳 🍒                                                                                                  | ) ~   |
| Habilitado         ①       Dados solicitados         .       Descrição não pode ficar em branco         detahes         .       Geral         .       Condições         .       Ações                                                                    | Módulo<br>Solicitações de Serviços<br>Evento<br>Criar uma nova Solicitação de Serviço<br>Descrição não pode fear em transo |       |

Colocaremos o nome da regra em "Descrição" para identificá-la na lista principal de regras criadas, clicaremos em salvar com o ícone que aparece na parte superior direita e voltaremos com o ícone à esquerda.

| Automatizador                                                                       |                                                | Versão anterior 🕤 🧯 🖀 🖉 📳 🆓 👻             |
|-------------------------------------------------------------------------------------|------------------------------------------------|-------------------------------------------|
| • Nova solicitação de serviço                                                       |                                                | 🐻 Salvar                                  |
| Habilitado                                                                          | Módulo                                         | Sub-Módulo                                |
| <ul> <li>Informações</li> <li>Você tem alterações pendentes para salvar!</li> </ul> | Evento Criar uma nova Solicitação de Serviço ~ | Descrição     Nova solicitação de serviço |
| detalhes                                                                            |                                                |                                           |
| Geral                                                                               |                                                |                                           |
| 🔗 Condições                                                                         |                                                |                                           |
| 👼 Ações                                                                             |                                                |                                           |
|                                                                                     |                                                |                                           |
|                                                                                     |                                                |                                           |
|                                                                                     |                                                |                                           |
|                                                                                     |                                                |                                           |
|                                                                                     |                                                |                                           |
|                                                                                     |                                                |                                           |
|                                                                                     |                                                |                                           |
|                                                                                     |                                                |                                           |

Aqui iremos para a segunda guia que podemos configurar para a regra e clicaremos na guia "Condições".

Nesta opção podemos criar condições específicas com o símbolo de mais que aparece no canto inferior direito, essas condições teriam que ser atendidas para ativar a regra, no caso de não colocar nenhuma condição, a regra será ativada quando chegar qualquer nova solicitação sem importar o ativo ou a localização ou algum recurso especial.

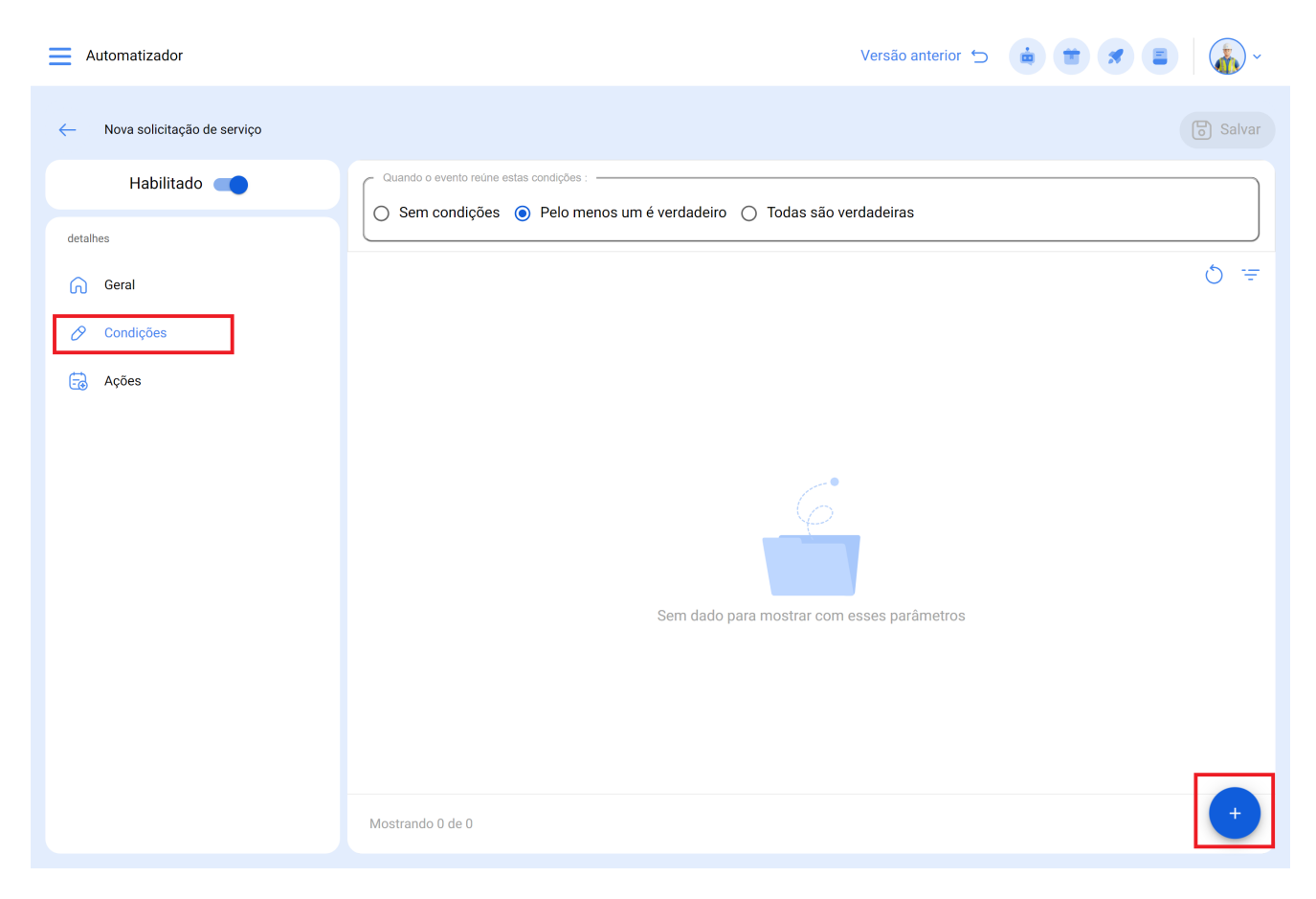

Clicaremos no símbolo de mais e poderemos ver as diferentes condições que podem ser configuradas para a ativação da regra.

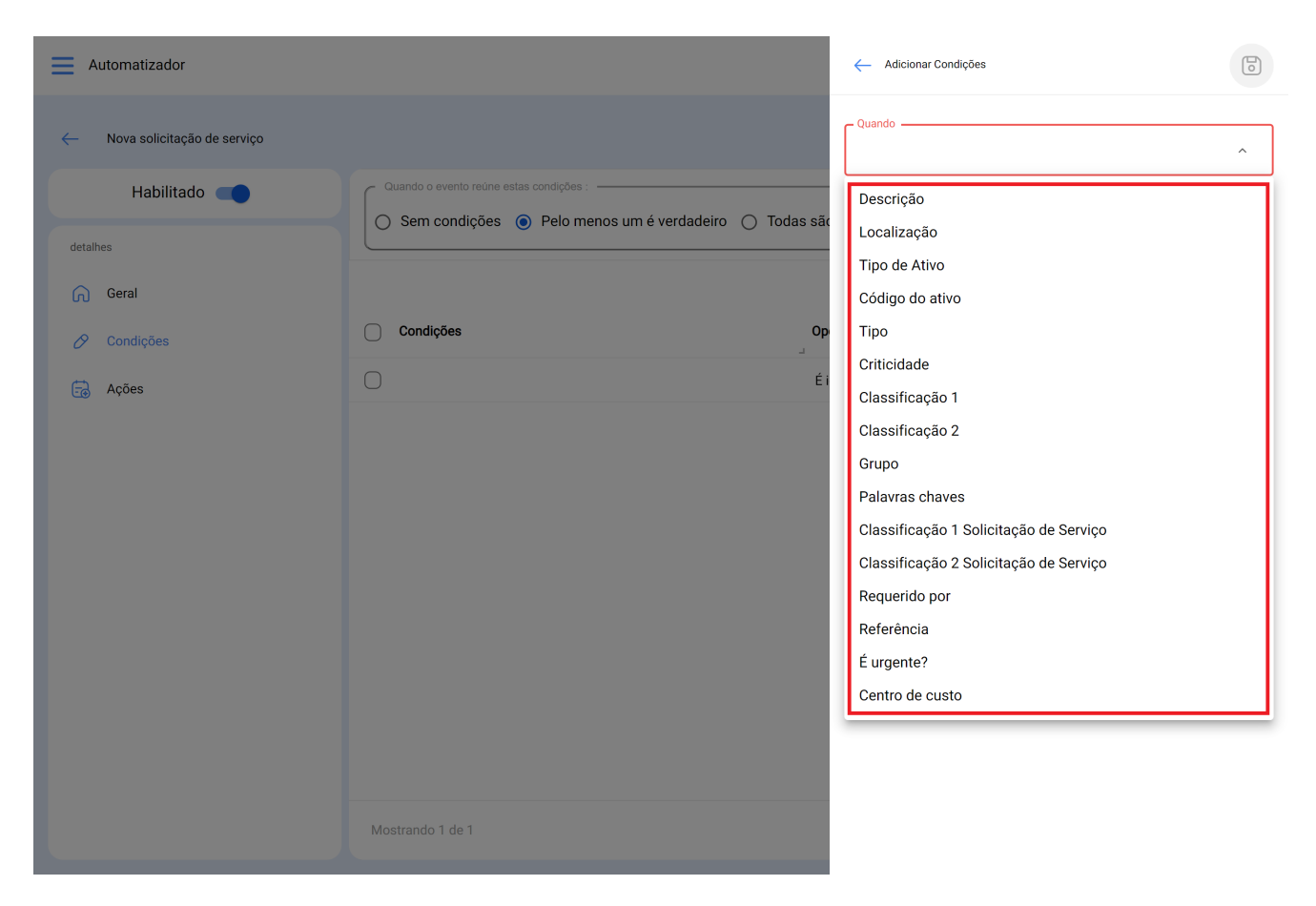

Por exemplo, podemos selecionar que o Local da nova solicitação seja proveniente de uma Filial, área ou subárea específica ou que o tipo de equipamento seja apenas um específico.

| Automatizador               |                                         | - Adicionar Condições                                  | ) |
|-----------------------------|-----------------------------------------|--------------------------------------------------------|---|
| Nova solicitação de serviço |                                         | Cuando — Localização ~                                 |   |
| Habilitado 🗨                | Quando o evento reúne estas condições : | Operação                                               |   |
| detalhes                    |                                         |                                                        | J |
| Geral                       |                                         | Occarização     Mundo de Jose Ivan/ Compañía de Empaqi |   |
| 🔗 Condições                 | Condições Op                            |                                                        | 1 |
| 🗟 Ações                     | Localização É i                         |                                                        |   |
|                             |                                         |                                                        |   |
|                             |                                         |                                                        |   |
|                             |                                         |                                                        |   |
|                             |                                         |                                                        |   |
|                             |                                         |                                                        |   |
|                             |                                         |                                                        |   |
|                             |                                         |                                                        |   |
|                             |                                         |                                                        |   |
|                             | Mostrando 1 de 1                        |                                                        |   |

Teremos 3 opções no topo das condições que funcionam para o seguinte:

| Automatizador               |                                                                                 | Versão ant                    | erior 🕤 🍓 💼 🚿 🛢 🛛 🆓 🗸                                 |
|-----------------------------|---------------------------------------------------------------------------------|-------------------------------|-------------------------------------------------------|
| Nova solicitação de serviço |                                                                                 |                               | Salvar                                                |
| Habilitado detalhes         | Quando o evento reúne estas condições :<br>Sem condições  Pelo menos um é verda | deiro 🔘 Todas são verdadeiras |                                                       |
| 向 Geral                     |                                                                                 |                               | Q =                                                   |
| 🔗 Condições                 | Condições                                                                       | Operação Valor                |                                                       |
| ações                       | Criticidade                                                                     | É igual a Muit                | to alto                                               |
|                             | 🗌 Localização                                                                   | É igual a // M                | undo de Jose Ivan/ Compañía de Empaques/ Planta Metál |
|                             |                                                                                 |                               |                                                       |
|                             | Mostrando 2 de 2                                                                |                               | •                                                     |

- Sem condições: Não se aplica nenhuma condição para a ativação da regra.
- Pelo menos uma é verdadeira: A nova requisição deve ter qualquer uma das 2 condições em suas propriedades para que a regra seja ativada.
- Todas são verdadeiras: A nova solicitação em suas propriedades deve atender a todas as condições especificadas, por exemplo com base em nosso exercício mostrado na imagem, o ativo deve ser do tipo "Ar condicionados" e pertencer ao local especificado " Filial 2" ou caso contrário, a regra não será ativada nesse evento.

Uma vez configurada a condição, clicaremos no ícone salvar e voltar.

Iremos para a última guia "Ações" e depois para o símbolo de mais.

Aqui teremos cinco ações para escolher e selecionaremos aquela que diz "Gerar Ordem de Serviço com:"

| Automatizador               |                              |                                     | - Adicionar Açao                                                                     | 5  |
|-----------------------------|------------------------------|-------------------------------------|--------------------------------------------------------------------------------------|----|
| Nova solicitação de serviço |                              |                                     | ^ Açao^                                                                              |    |
| Habilitado 🛑                |                              | Enviar email para:                  |                                                                                      |    |
| detalhes                    | Ações (realizar essas ações) | Enviar e-mail ao grupo de notificaç | iões                                                                                 |    |
| Geral                       | 0                            | Enviar e-mail para o usuario que cr | nou a solicitação<br>pres da solicitação com conta associada à localização dos ativo | )S |
| 🔗 Condições                 |                              | Gerar ordem de serviço com          |                                                                                      | Ū  |
| Acões                       |                              | Fracttal Hub                        |                                                                                      |    |
|                             |                              | _                                   |                                                                                      |    |
|                             |                              |                                     |                                                                                      |    |
|                             |                              |                                     |                                                                                      |    |
|                             |                              |                                     |                                                                                      |    |
|                             |                              |                                     |                                                                                      |    |
|                             |                              |                                     |                                                                                      |    |
|                             |                              |                                     |                                                                                      |    |
|                             |                              |                                     |                                                                                      |    |
|                             |                              |                                     |                                                                                      |    |
|                             |                              |                                     |                                                                                      |    |
|                             | Mostrando 1 de 1             |                                     |                                                                                      |    |
|                             |                              |                                     |                                                                                      |    |

Indicaremos quem será o Responsável e o tipo de Tarefa que a OS gerada pela regra terá.

| Automatizador               |                                  | Adicionar Açao                     | 0        |
|-----------------------------|----------------------------------|------------------------------------|----------|
| Nova solicitação de serviço |                                  | Açao<br>Gerar ordem de serviço com | ~        |
| Habilitado 🛑                |                                  | Tipo de Responsável                |          |
| detalhes                    | Ações (realizar essas ações) Vai | Recursos humanos                   | <u> </u> |
| G Geral                     | Gerar ordem de serviço com       | C Responsável                      | ~        |
| 🔗 Condições                 |                                  | Tipo de tarefa                     |          |
| E Ações                     |                                  |                                    | ~        |
|                             |                                  |                                    |          |
|                             |                                  |                                    |          |
|                             |                                  |                                    |          |
|                             |                                  |                                    |          |
|                             |                                  |                                    |          |
|                             |                                  |                                    |          |
|                             |                                  |                                    |          |
|                             |                                  |                                    |          |
|                             | Mostrando 1 de 1                 |                                    |          |

| Automatizador               |                                 |   | 🤶 Adicionar Açao                            | 6         |
|-----------------------------|---------------------------------|---|---------------------------------------------|-----------|
| Nova solicitação de serviço |                                 | ſ | Açao<br>Gerar ordem de serviço com          | ~         |
| Habilitado 🛑                |                                 |   | Tipo de Responsável                         | ~         |
| detalhes                    | Ações (realizar essas ações) Va |   |                                             |           |
| 向 Geral                     | Gerar ordem de serviço com Ja   | a | Responsável<br>Jaime Eduardo Ordoñez Toro ~ | $\otimes$ |
| 🔗 Condições                 |                                 |   | Tipo de tarefa                              |           |
| (h. )                       |                                 |   | AF - Análise de Falha ~                     | $\otimes$ |
|                             | Mostrando 1 de 1                |   |                                             |           |
|                             |                                 |   |                                             |           |

Teremos a ação pronta, resta apenas salvá-la e retornar à lista principal e pronto, teremos a regra de gerar automaticamente Ordens de Serviço a partir de uma nova solicitação.

## Gerar OS de Tarefas Planejadas

Para gerar ordens de serviço de uma tarefa planejada, o seguinte deve ser feito.

Entre no menu principal que temos no canto superior esquerdo.

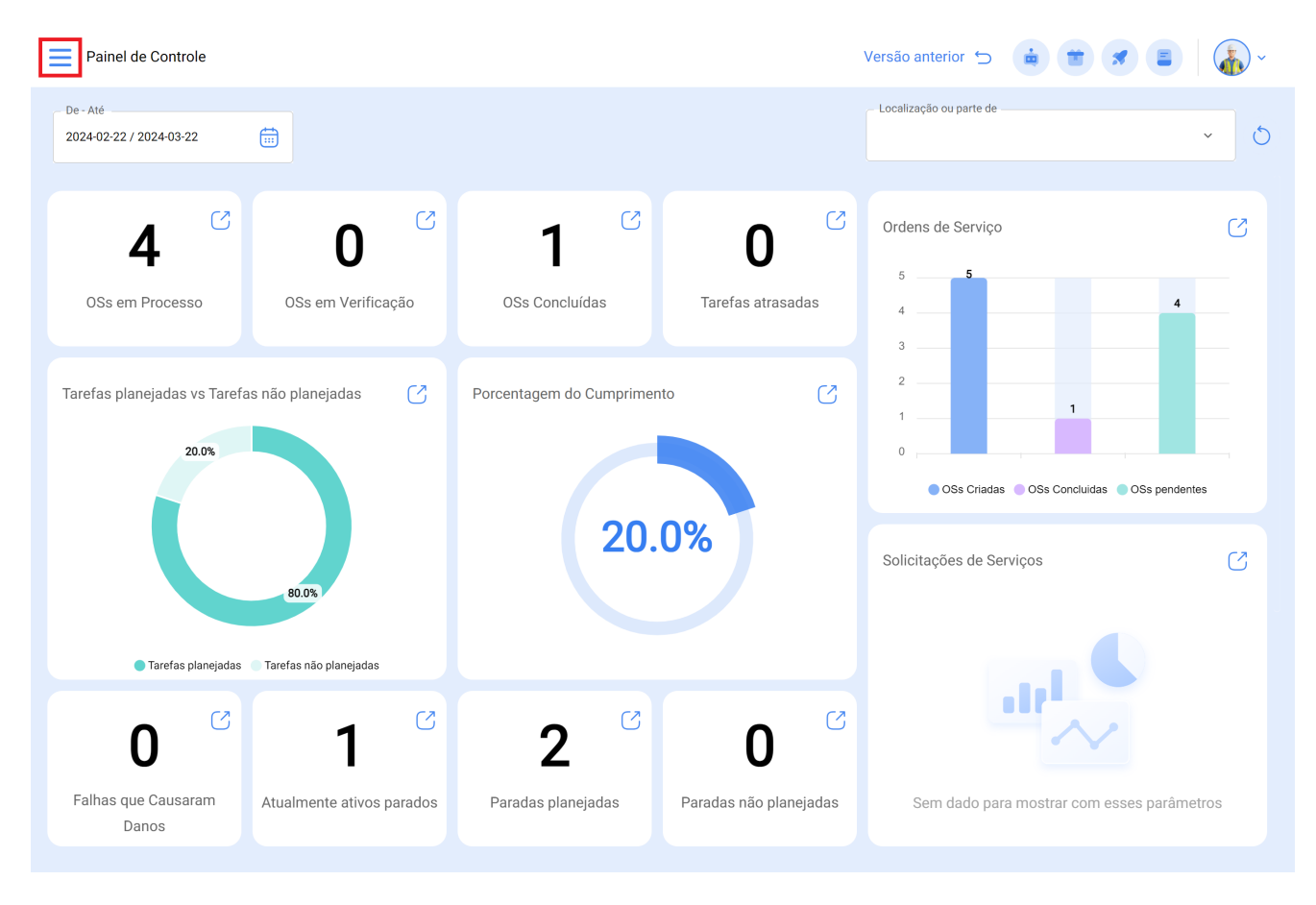

No menu principal, vá para o módulo Automator e depois para Events.

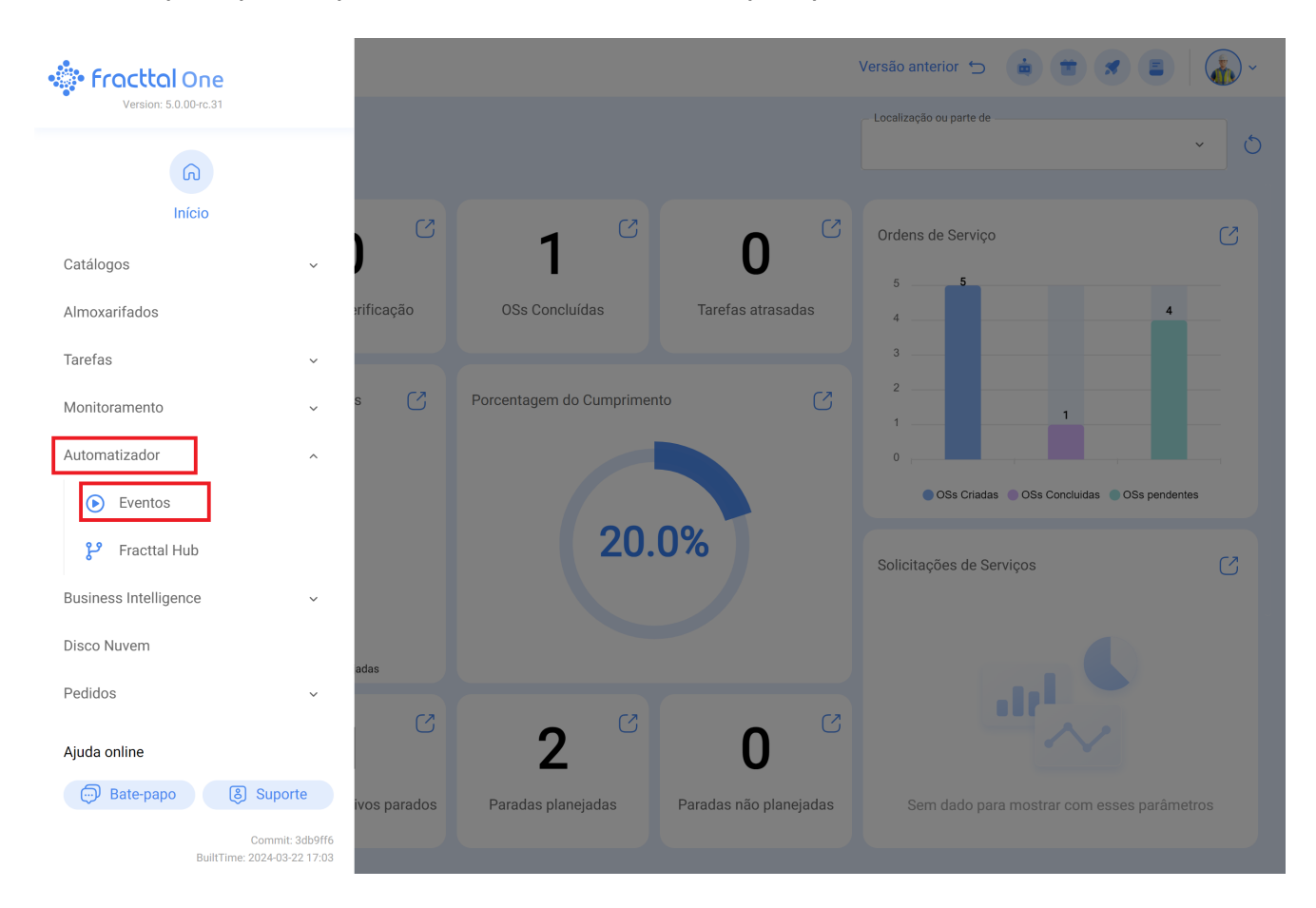

Clicamos no símbolo de mais que aparece no canto inferior direito para criar uma nova regra.

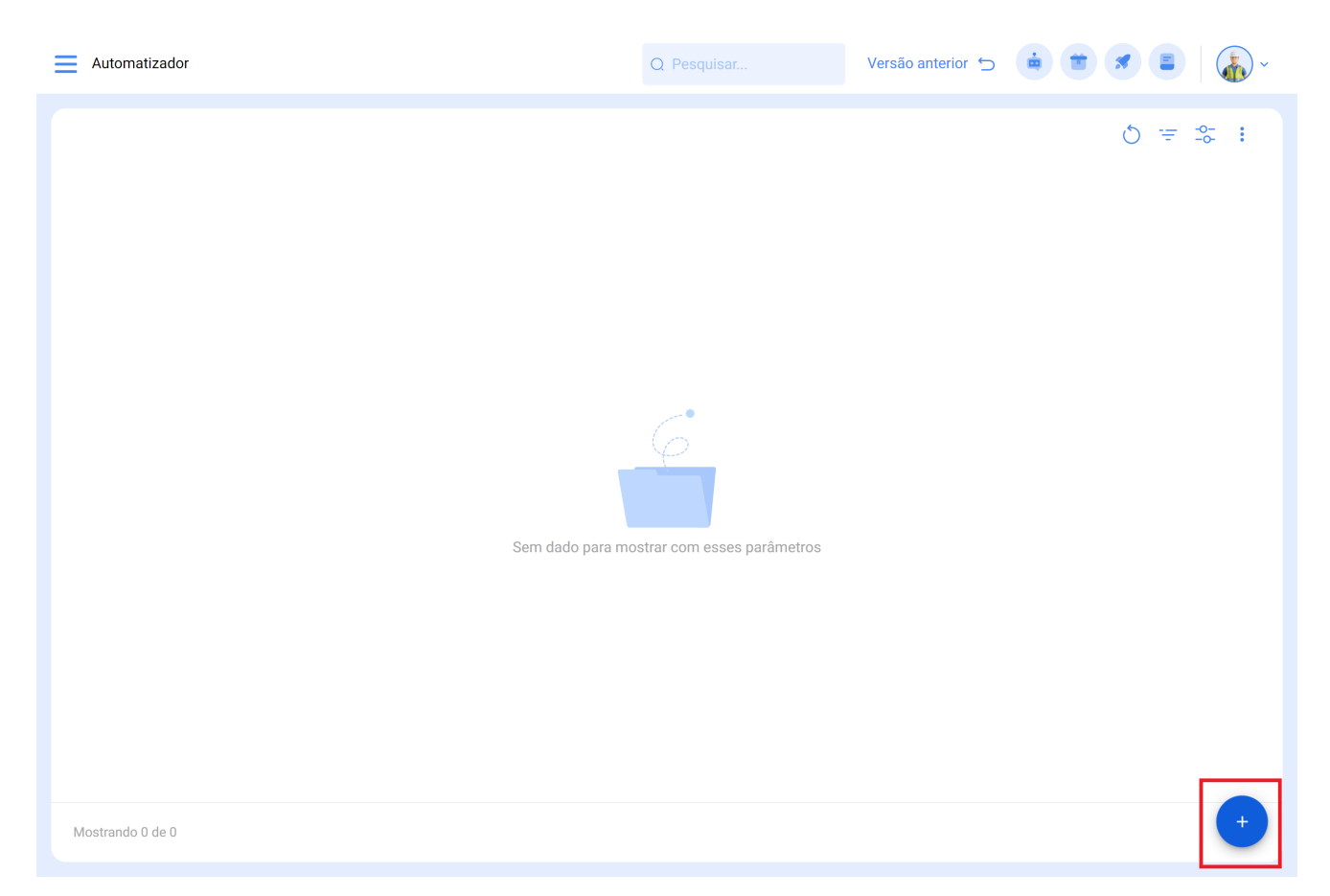

Ele nos direcionará para a primeira das três guias que podemos configurar para a regra.

| Automatizador                                                                                                    | Versão anterior 🕤 🧯 🛣 🎜 🏹 🗸 |
|----------------------------------------------------------------------------------------------------|-----------------------------|
| <b>~</b>                                                                                                    | Salvar                      |
| Habilitado                                                                                                    | Módulo                      |
| Dados solicitados     Descrição não pode ficar em branco     Módulo não pode ficar em branco     Sub-Módulo não pode ficar em branco     Evento não pode ficar em branco | Evento                      |
| detalhes                                                                                                    |                             |
| G Geral                                                                                                    |                             |
| 🔗 Condições                                                                                                    |                             |
| 🗟 Ações                                                                                                    |                             |
|                                                                                                    |                             |
|                                                                                                    |                             |
|                                                                                                    |                             |
|                                                                                                    |                             |
|                                                                                                    |                             |
|                                                                                                    |                             |

Selecionar o "Módulo", "Submódulo" e "evento" que vamos ocupar para nossa regra que será.

Módulo: Tarefas Submódulo: Tarefas pendentes Evento: Tarefas pendentes ou atrasadas

| Automatizador                                                                     |                                |   | Versão anterior 🕤 🧯 🖀 💈            | ~        |
|-----------------------------------------------------------------------------------|--------------------------------|---|------------------------------------|----------|
| <b>←</b> •                                                                        |                                |   |                                    | Salvar   |
| Habilitado 🛑                                                                      | Módulo                         |   | Sub-Módulo                         |          |
| <ol> <li>Dados solicitados</li> <li>Descrição não pode ficar em branco</li> </ol> | Tarefas                        | ~ | Tarefas pendentes                  | <b>`</b> |
| detalhes                                                                          | Tarefas pendentes ou atrasadas | ~ | Descrição não pode ficar em branco |          |
| Geral                                                                             |                                |   |                                    |          |
| 🔗 Condições                                                                       |                                |   |                                    |          |
| 🗟 Ações                                                                           |                                |   |                                    |          |
|                                                                                   |                                |   |                                    |          |
|                                                                                   |                                |   |                                    |          |
|                                                                                   |                                |   |                                    |          |
|                                                                                   |                                |   |                                    |          |
|                                                                                   |                                |   |                                    |          |
|                                                                                   |                                |   |                                    |          |
|                                                                                   |                                |   |                                    |          |

Colocaremos o nome da regra em "Descrição" para identificá-la na lista principal de regras criadas, clicaremos em salvar com o ícone que aparece na parte superior direita e voltaremos com o ícone à esquerda.

| Automatizador                                                                       |                                          | Versão anterior 🕤 🧯 堂 🗷 📳 🏹 ~ |
|-------------------------------------------------------------------------------------|------------------------------------------|-------------------------------|
| ← Geração de OS                                                                     |                                          | Salvar                        |
| Habilitado 🗨                                                                        | Módulo                                   | - Sub-Módulo                  |
| <ul> <li>Informações</li> <li>Você tem alterações pendentes para salvar!</li> </ul> | Evento<br>Tarefas pendentes ou atrasadas | Descrição     Geração de OS   |
| detalhes                                                                            |                                          | _                             |
| G Geral                                                                             |                                          |                               |
| 🖉 Condições                                                                         |                                          |                               |
| 🗟 Ações                                                                             |                                          |                               |
|                                                                                     |                                          |                               |
|                                                                                     |                                          |                               |
|                                                                                     |                                          |                               |
|                                                                                     |                                          |                               |
|                                                                                     |                                          |                               |
|                                                                                     |                                          |                               |
|                                                                                     |                                          |                               |
|                                                                                     |                                          |                               |

Aqui veremos as 3 guias que podemos configurar para a regra e clicaremos na guia "Condições".

Nesta opção podemos criar condições específicas com o símbolo de mais que aparece no canto inferior direito, essas condições teriam que ser atendidas para ativar a regra, no caso de não colocar nenhuma condição a regra será ativada quando qualquer "Tarefa pendente" novo toque independentemente do ativo, localização ou qualquer outra condição específica.

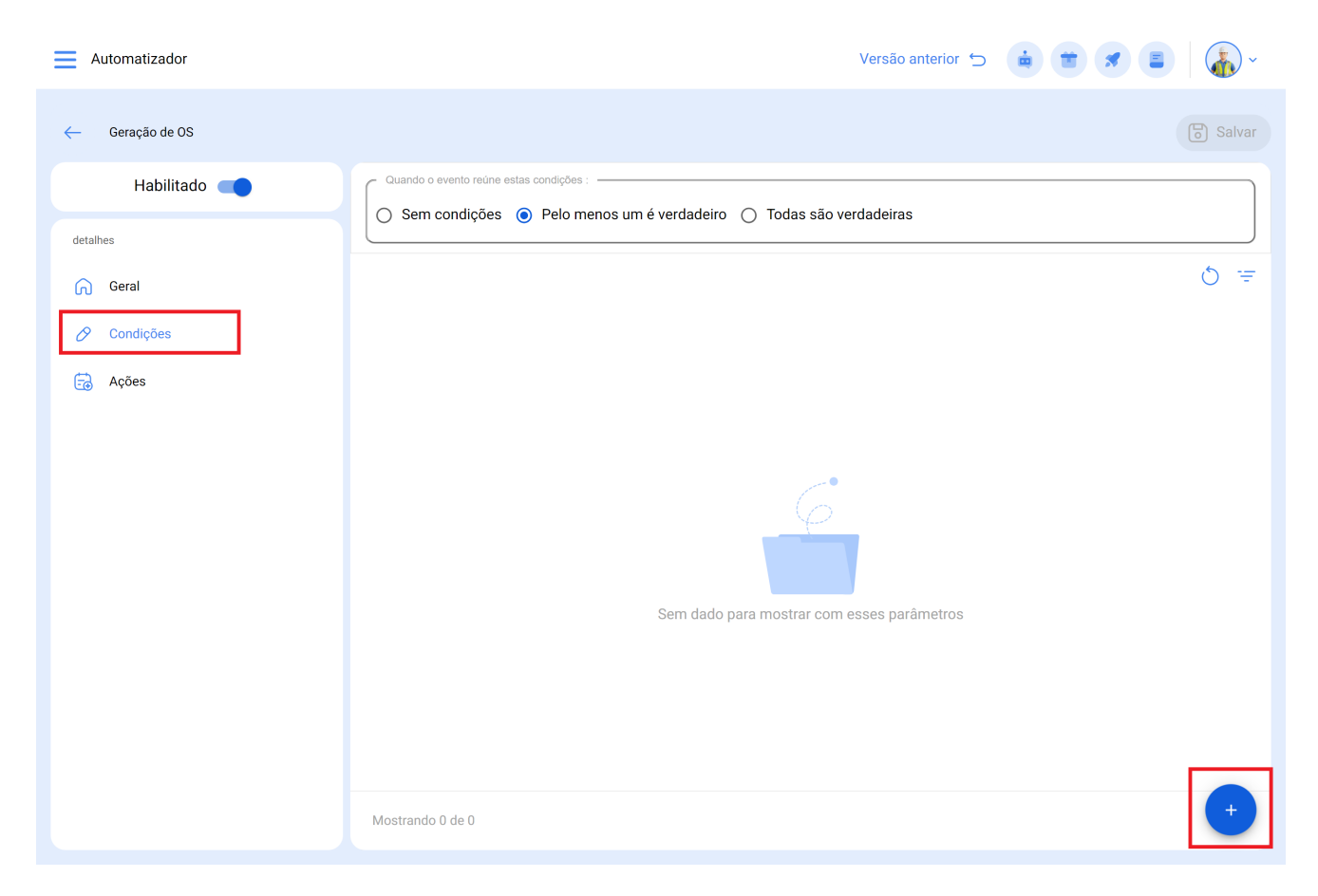

Na imagem a seguir podemos ver as diferentes condições que podem ser configuradas para a ativação da regra.

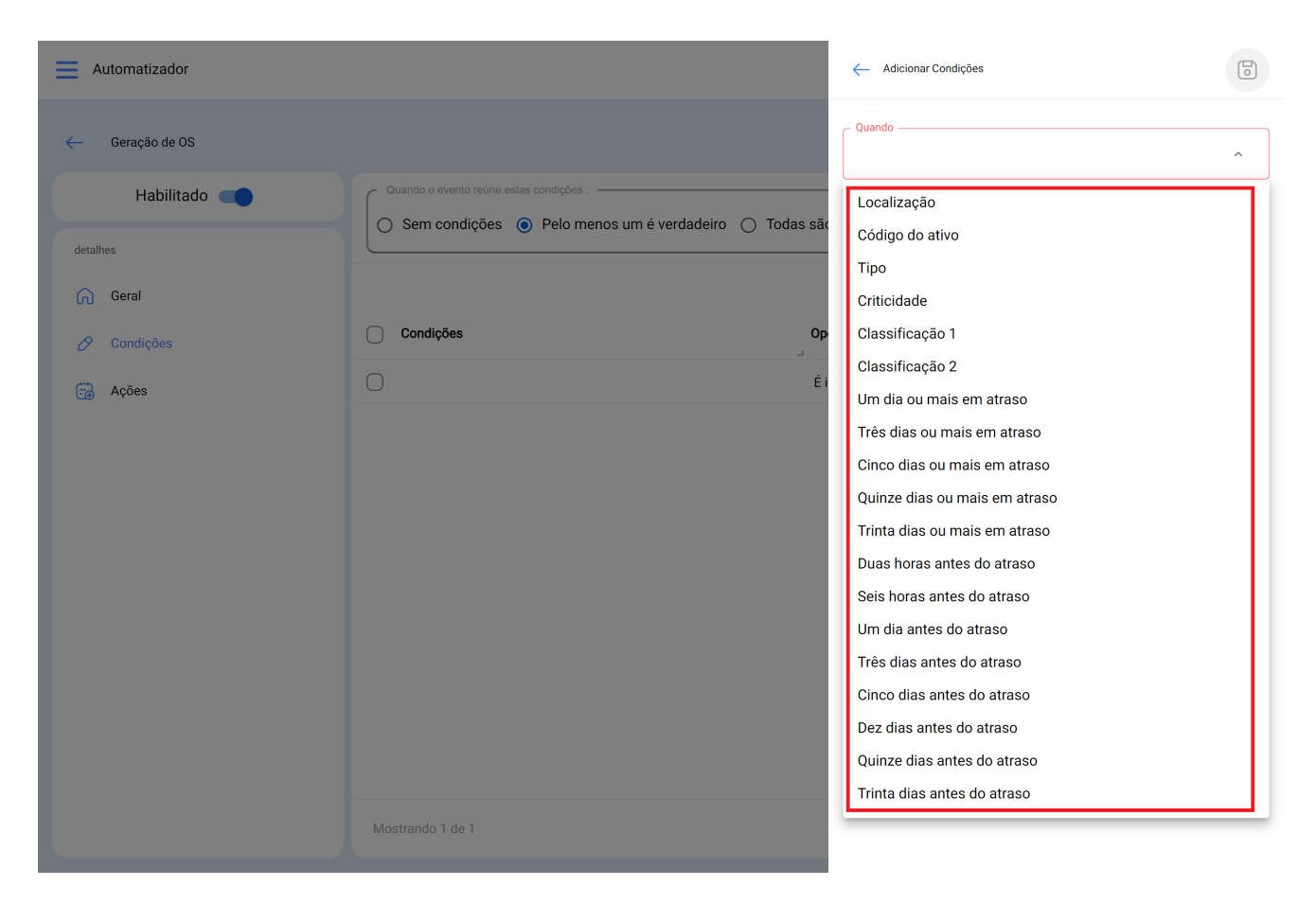

Por exemplo, podemos selecionar que a Localização da equipe seja de uma Filial, área ou subárea específica ou que o tipo da equipe seja apenas um ou ainda que a tarefa pendente esteja com x dias de atraso.

| Automatizador   |                                          | - Adicionar Condições                       |
|-----------------|------------------------------------------|---------------------------------------------|
| ← Geração de OS |                                          | Quando<br>Localização ~                     |
| Habilitado      | Quando o evento retine estas condições : | Operação<br>É igual a                       |
| detalhes        |                                          | Localização                                 |
| Geral           | Condições Op                             | ◎ // Mundo de Jose Ivan/ Compañía de Empaqu |
| Ações           | Localização É i                          |                                             |
|                 |                                          |                                             |
|                 |                                          |                                             |
|                 |                                          |                                             |
|                 |                                          |                                             |
|                 |                                          |                                             |
|                 |                                          |                                             |
|                 | Mostrando 1 de 1                         |                                             |

Teremos 3 opções no topo das condições que funcionam para o seguinte:

- Sem condições: Não se aplica nenhuma condição para a ativação da regra.
- **Pelo menos um é verdadeiro:** A Tarefa pendente deve ter qualquer uma das 2 condições em suas propriedades para ativar a regra.
- Todas são verdadeiras: A Tarefa Pendente em suas propriedades deve atender a todas as condições especificadas, por exemplo, com base em nosso exercício mostrado na imagem, o ativo teria que ser do tipo "Ar condicionado", pertencer ao local especificado " Filial 2" e estar "Três dias ou mais atrasado" ou então a regra não será ativada nesse evento.

| Automatizador   |                                                                                           | Vers           | são anterior 🕤   |                 |                | · ·               |
|-----------------|-------------------------------------------------------------------------------------------|----------------|------------------|-----------------|----------------|-------------------|
| ← Geração de OS |                                                                                           |                |                  |                 |                | Salvar            |
| Habilitado      | Quando o evento reúne estas condições :  Sem condições O Pelo menos um é verdadeiro  Toda | as são verdade | eiras            |                 |                |                   |
| detalhes        | <ul> <li>Leve em consideração que o atraso de uma tarefa é definid</li> </ul>             | do em relação  | à data calculada | 3               |                |                   |
| 🔗 Condições     |                                                                                           |                |                  |                 |                | Q =               |
| 🗟 Ações         | Condições                                                                                 | Operação<br>₋  | Valor            |                 |                |                   |
|                 | Um dia ou mais em atraso                                                                  | É igual a      |                  |                 |                |                   |
|                 | Criticidade                                                                               | É igual a      | Alto             |                 |                |                   |
|                 | Localização                                                                               | É igual a      | // Mundo de Jo   | ose Ivan/ Compa | añía de Empaqu | ies/ Planta Metál |
|                 | Mostrando 3 de 3                                                                          |                |                  |                 |                | +                 |
|                 | MOSTAILO 2 06 2                                                                           |                |                  |                 |                |                   |

Uma vez configurada a condição, clicaremos no ícone salvar e voltar.

Iremos para a última guia "Ações" e depois para o símbolo de mais.

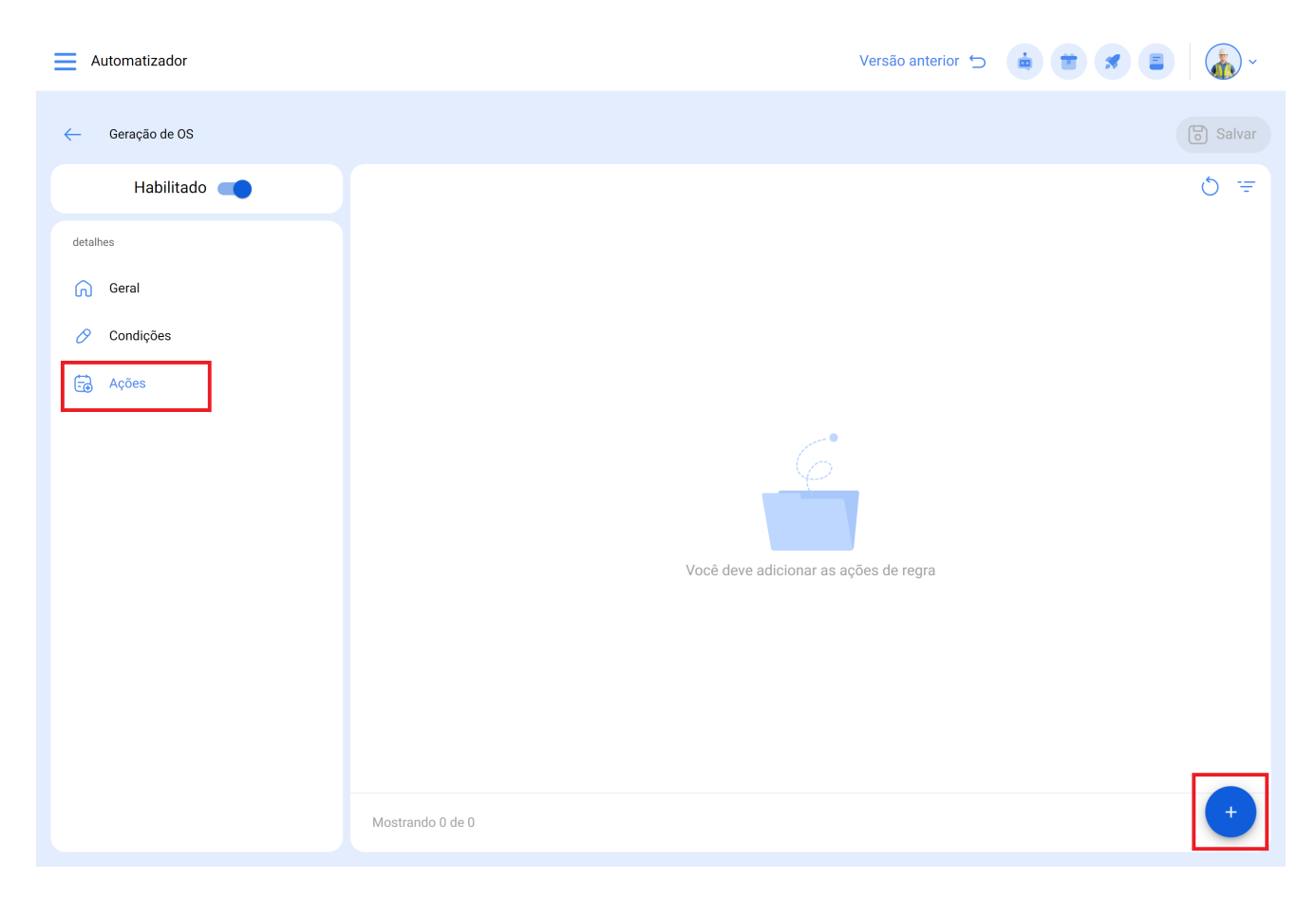

Aqui teremos 3 ações para escolher e selecionaremos a que diz "Gerar Ordem de Serviço com:"

| Automatizador   |                                 | ← Adicionar Açao                       |   |
|-----------------|---------------------------------|----------------------------------------|---|
| ← Geração de OS |                                 | - Açao                                 | ^ |
| Habilitado 🛑    |                                 | Enviar email para:                     |   |
| detalhes        | Ações (realizar essas ações) Va | Enviar e-mail ao grupo de notificações |   |
| Geral           | 0                               | derai oldeni de serviço com            | _ |
| 🔗 Condições     |                                 |                                        |   |
| 🔂 Ações         |                                 |                                        |   |
|                 |                                 |                                        |   |
|                 |                                 |                                        |   |
|                 |                                 |                                        |   |
|                 |                                 |                                        |   |
|                 |                                 |                                        |   |
|                 |                                 |                                        |   |
|                 |                                 |                                        |   |
|                 |                                 |                                        |   |
|                 | Mostrando 1 de 1                |                                        |   |

Indicaremos quem será o Responsável, Origem do Recurso de Inventário, Origem do Recurso de Recursos Humanos e origem do Recurso de Serviços que terá a OS gerado pela regra, esses dados são obrigatórios e podem ser editados na OS se necessário ou caso não seja aplicado, a etapa será ignorada ao atribuir a OS.

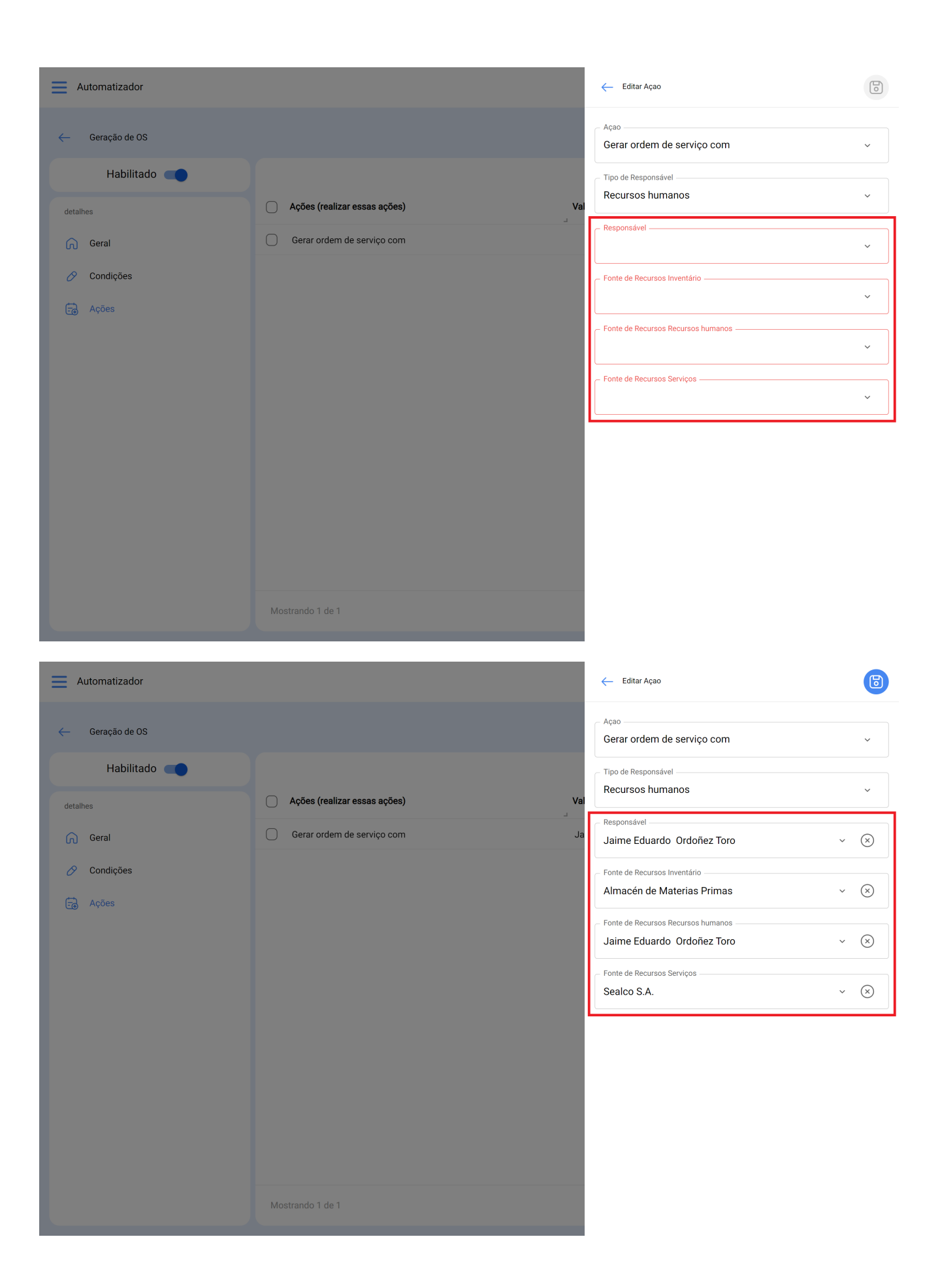

Teremos a ação pronta, só teremos que salvá-la e retornar à lista principal e pronto, teremos a regra de gerar automaticamente Ordens de Serviço a partir de Tarefas Pendentes.